# Come configurare Wireless Distribution System (WDS) su RV130W

# Obiettivo

Un sistema di distribuzione wireless (WDS, Wireless Distribution System) è un sistema che consente l'interconnessione wireless di punti di accesso (AP, Access Point) in una rete. WDS consente di espandere una rete wireless utilizzando più punti di accesso senza la necessità di una backbone cablata per collegarli. Per stabilire un collegamento WDS, il dispositivo e gli altri peer WDS remoti devono essere configurati nella stessa modalità di rete wireless, nello stesso canale wireless, nella stessa selezione di banda wireless e nei tipi di crittografia (Nessuno o WEP). Per ulteriori informazioni, consultare il documento sulla *configurazione delle impostazioni wireless base sull'RV130W*.

In un ambiente tipico di una piccola impresa, è possibile configurare WDS in modalità Bridge o Repeater. La modalità bridge è utile se si desidera che gli altri punti di accesso estendano il segnale di rete del dispositivo, che funge da collegamento comune. La modalità Ripetitore è utile se si desidera che il dispositivo agisca come ripetitore di segnale di rete per altri punti di accesso utilizzando una connessione wireless.

Lo scopo di questo documento è quello di mostrare come configurare un sistema di distribuzione wireless sull'RV130W.

## Dispositivi interessati

RV130W

## Versione del software

·v1.0.1.3

## Configurazione del sistema di distribuzione wireless

#### Configurazione di Servizi di distribuzione Windows in modalità bridge

Passaggio 1. Accedere all'utility di configurazione Web e scegliere **Wireless > WDS**. Viene visualizzata la pagina *WDS*:

| WDS     |                                                                                              |  |  |
|---------|----------------------------------------------------------------------------------------------|--|--|
| WDS MAC | Address: 3C:CE:73:8E:04:1E                                                                   |  |  |
| WDS     |                                                                                              |  |  |
| Mode    | O WDS Bridge                                                                                 |  |  |
|         | Remote Wireless Bridge's MAC Address                                                         |  |  |
|         | MAC 1 (Hint: 00:11:22:33:44:55 or 001122334455)                                              |  |  |
|         | MAC 2                                                                                        |  |  |
|         | MAC 3                                                                                        |  |  |
|         | MAC 4                                                                                        |  |  |
|         | WDS Repeater                                                                                 |  |  |
|         | Allow wireless signal to be repeated by a repeater                                           |  |  |
|         | MAC 1                                                                                        |  |  |
|         | MAC 2                                                                                        |  |  |
|         | MAC 3                                                                                        |  |  |
|         | MAC 4                                                                                        |  |  |
|         | Repeat wireless signal of a remote access point                                              |  |  |
|         | Remote Access Point's MAC Address (Select one from the site survey list or define your own): |  |  |
|         | Show Available Networks                                                                      |  |  |
|         | MAC                                                                                          |  |  |
|         |                                                                                              |  |  |
| Save    | Cancel                                                                                       |  |  |

Passaggio 2. Per abilitare Servizi di distribuzione Windows, selezionare la casella di controllo nel campo *Servizi di distribuzione Windows*.

| DS                                                                                           |  |  |  |
|----------------------------------------------------------------------------------------------|--|--|--|
| WDS MAC Address: 3C:CE:73:8E:04:1E                                                           |  |  |  |
| DS 🕡                                                                                         |  |  |  |
| ode O WDS Bridge                                                                             |  |  |  |
| Remote Wireless Bridge's MAC Address                                                         |  |  |  |
| MAC 1 (Hint: 00:11:22:33:44:55 or 001122334455)                                              |  |  |  |
| MAC 2                                                                                        |  |  |  |
| MAC 3                                                                                        |  |  |  |
| MAC 4                                                                                        |  |  |  |
| WDS Repeater                                                                                 |  |  |  |
| Allow wireless signal to be repeated by a repeater                                           |  |  |  |
| MAC 1                                                                                        |  |  |  |
| MAC 2                                                                                        |  |  |  |
| MAC 3                                                                                        |  |  |  |
| MAC 4                                                                                        |  |  |  |
| Repeat wireless signal of a remote access point                                              |  |  |  |
| Remote Access Point's MAC Address (Select one from the site survey list or define your own): |  |  |  |
| Show Available Networks                                                                      |  |  |  |
| MAC                                                                                          |  |  |  |
| Save Cancel                                                                                  |  |  |  |

Passaggio 3. Nel campo *Mode*, fare clic sul pulsante di opzione **WDS Bridge**. Quando il servizio WDS del router è configurato in modalità bridge, il servizio WDS designa il punto di accesso configurato come collegamento comune tra più punti di accesso.

| W | DS                                                                                           |                                                 |  |  |  |
|---|----------------------------------------------------------------------------------------------|-------------------------------------------------|--|--|--|
| w | DS MAC A                                                                                     | ddress: 3C:CE:73:8E:04:1E                       |  |  |  |
| w | /DS                                                                                          |                                                 |  |  |  |
| M | ode                                                                                          | WDS Bridge                                      |  |  |  |
|   |                                                                                              | Remote Wireless Bridge's MAC Address            |  |  |  |
|   |                                                                                              | MAC 1 (Hint: 00:11:22:33:44:55 or 001122334455) |  |  |  |
|   |                                                                                              | MAC 2                                           |  |  |  |
|   |                                                                                              | MAC 3                                           |  |  |  |
|   |                                                                                              | MAC 4                                           |  |  |  |
|   | © WDS Repeater                                                                               |                                                 |  |  |  |
|   | Allow wireless signal to be repeated by a repeater                                           |                                                 |  |  |  |
|   |                                                                                              | MAC 1                                           |  |  |  |
|   |                                                                                              | MAC 2                                           |  |  |  |
|   |                                                                                              | MAC 3                                           |  |  |  |
|   |                                                                                              | MAC 4                                           |  |  |  |
|   | Repeat wireless signal of a remote access point                                              |                                                 |  |  |  |
|   | Remote Access Point's MAC Address (Select one from the site survey list or define your own): |                                                 |  |  |  |
|   | Show Available Networks                                                                      |                                                 |  |  |  |
|   |                                                                                              | MAC                                             |  |  |  |
|   | Save                                                                                         | Cancel                                          |  |  |  |

Passaggio 4. Nella sezione *Indirizzo MAC del bridge wireless remoto*, immettere l'indirizzo MAC di un punto di accesso da utilizzare come bridge nel campo *MAC 1*. È inoltre possibile configurare punti di accesso aggiuntivi da utilizzare come bridge nei campi *MAC 2*, *MAC 3* e *MAC 4*.

| WDS       |                                                                                              |                                                                    |  |
|-----------|----------------------------------------------------------------------------------------------|--------------------------------------------------------------------|--|
| WDS MAC A | Address: 3C:CE:7                                                                             | 3:8E:04:1E                                                         |  |
| WDS       |                                                                                              |                                                                    |  |
| Mode      | WDS Brid                                                                                     | lge                                                                |  |
|           |                                                                                              | Remote Wireless Bridge's MAC Address                               |  |
|           |                                                                                              | MAC 1 (00:11:3E:8E:44:55 (Hint: 00:11:22:33:44:55 or 001122334455) |  |
|           |                                                                                              | MAC 2                                                              |  |
|           |                                                                                              | MAC 3                                                              |  |
|           |                                                                                              | MAC 4                                                              |  |
|           | © WDS Rep                                                                                    | peater                                                             |  |
|           |                                                                                              | Allow wireless signal to be repeated by a repeater                 |  |
|           |                                                                                              | MAC 1                                                              |  |
|           |                                                                                              | MAC 2                                                              |  |
|           |                                                                                              | MAC 3                                                              |  |
|           |                                                                                              | MAC 4                                                              |  |
|           | Repeat wireless signal of a remote access point                                              |                                                                    |  |
|           | Remote Access Point's MAC Address (Select one from the site survey list or define your own): |                                                                    |  |
|           | Show Available Networks                                                                      |                                                                    |  |
|           |                                                                                              | MAC                                                                |  |
| Save      | Cancel                                                                                       | ]                                                                  |  |

Passaggio 5. Fare clic su **Save** per salvare le modifiche.

| ۷ | VDS                                             |                 |                                                                                              |  |  |
|---|-------------------------------------------------|-----------------|----------------------------------------------------------------------------------------------|--|--|
|   | WDS MAC Add                                     | Iress: 3C:CE:73 | 3:8E:04:1E                                                                                   |  |  |
|   | WDS                                             |                 |                                                                                              |  |  |
|   | Mode                                            | WDS Bridg       | ge                                                                                           |  |  |
|   |                                                 |                 | Remote Wireless Bridge's MAC Address                                                         |  |  |
|   |                                                 |                 | MAC 1 00:11:3E:8E:44:55 (Hint: 00:11:22:33:44:55 or 001122334455)                            |  |  |
|   |                                                 |                 | MAC 2                                                                                        |  |  |
|   |                                                 |                 | MAC 3                                                                                        |  |  |
|   |                                                 |                 | MAC 4                                                                                        |  |  |
|   |                                                 | © WDS Rep       | eater                                                                                        |  |  |
|   |                                                 |                 | Allow wireless signal to be repeated by a repeater                                           |  |  |
|   |                                                 |                 | MAC 1                                                                                        |  |  |
|   |                                                 |                 | MAC 2                                                                                        |  |  |
|   |                                                 |                 | MAC 3                                                                                        |  |  |
|   |                                                 |                 | MAC 4                                                                                        |  |  |
|   | Repeat wireless signal of a remote access point |                 |                                                                                              |  |  |
|   |                                                 |                 | Remote Access Point's MAC Address (Select one from the site survey list or define your own): |  |  |
|   |                                                 |                 | Show Available Networks                                                                      |  |  |
|   |                                                 |                 | MAC                                                                                          |  |  |
| C | Save                                            | Cancel          |                                                                                              |  |  |

#### Configurazione di WDS in modalità Ripetitore wireless

Passaggio 1. Accedere all'utility di configurazione Web e scegliere **Wireless > WDS**. Viene visualizzata la pagina *WDS*.

| WDS     |                                                                                              |  |  |
|---------|----------------------------------------------------------------------------------------------|--|--|
| WDS MAC | Address: 3C:CE:73:8E:04:1E                                                                   |  |  |
| WDS     |                                                                                              |  |  |
| Mode    | O WDS Bridge                                                                                 |  |  |
|         | Remote Wireless Bridge's MAC Address                                                         |  |  |
|         | MAC 1 (Hint: 00:11:22:33:44:55 or 001122334455)                                              |  |  |
|         | MAC 2                                                                                        |  |  |
|         | MAC 3                                                                                        |  |  |
|         | MAC 4                                                                                        |  |  |
|         | WDS Repeater                                                                                 |  |  |
|         | Allow wireless signal to be repeated by a repeater                                           |  |  |
|         | MAC 1                                                                                        |  |  |
|         | MAC 2                                                                                        |  |  |
|         | MAC 3                                                                                        |  |  |
|         | MAC 4                                                                                        |  |  |
|         | Repeat wireless signal of a remote access point                                              |  |  |
|         | Remote Access Point's MAC Address (Select one from the site survey list or define your own): |  |  |
|         | Show Available Networks                                                                      |  |  |
|         | MAC                                                                                          |  |  |
|         |                                                                                              |  |  |
| Save    | Cancel                                                                                       |  |  |

Passaggio 2. Per abilitare Servizi di distribuzione Windows, selezionare la casella di controllo nel campo *Servizi di distribuzione Windows*.

| WDS         |                                                                                              |  |  |  |
|-------------|----------------------------------------------------------------------------------------------|--|--|--|
| WDS MAC Add | WDS MAC Address: 3C:CE:73:8E:04:1E                                                           |  |  |  |
| WDS         |                                                                                              |  |  |  |
| Mode        | © WDS Bridge                                                                                 |  |  |  |
|             | Remote Wireless Bridge's MAC Address                                                         |  |  |  |
|             | MAC 1 (Hint: 00:11:22:33:44:55 or 001122334455)                                              |  |  |  |
|             | MAC 2                                                                                        |  |  |  |
|             | MAC 3                                                                                        |  |  |  |
|             | MAC 4                                                                                        |  |  |  |
|             | WDS Repeater                                                                                 |  |  |  |
|             | Allow wireless signal to be repeated by a repeater                                           |  |  |  |
|             | MAC 1                                                                                        |  |  |  |
|             | MAC 2                                                                                        |  |  |  |
|             | MAC 3                                                                                        |  |  |  |
|             | MAC 4                                                                                        |  |  |  |
|             | Repeat wireless signal of a remote access point                                              |  |  |  |
|             | Remote Access Point's MAC Address (Select one from the site survey list or define your own): |  |  |  |
|             | Show Available Networks                                                                      |  |  |  |
|             | MAC                                                                                          |  |  |  |
| Save        | Cancel                                                                                       |  |  |  |

Passaggio 3. Nel campo *Mode*, fare clic sul pulsante di opzione **WDS Repeater**. Quando il WDS del router è configurato in modalità Ripetitore, il WDS designa il punto di accesso configurato per la connessione a più punti di accesso senza una connessione cablata alla LAN tramite la ripetizione dei segnali mediante una connessione wireless.

| V | /DS     |                                                                                              | ^ |
|---|---------|----------------------------------------------------------------------------------------------|---|
|   | WDS MAG | Address: 3C:CE:73:8E:04:1E                                                                   |   |
|   | WDS     |                                                                                              |   |
|   | Mode    | © WDS Bridge                                                                                 |   |
|   |         | Remote Wireless Bridge's MAC Address                                                         |   |
|   |         | MAC 1 (Hint: 00:11:22:33:44:55 or 001122334455)                                              |   |
|   |         | MAC 2                                                                                        |   |
|   |         | MAC 3                                                                                        |   |
|   |         | MAC 4                                                                                        |   |
|   |         | WDS Repeater                                                                                 |   |
|   |         | Allow wireless signal to be repeated by a repeater                                           |   |
|   |         | MAC 1                                                                                        |   |
|   |         | MAC 2                                                                                        |   |
|   |         | MAC 3                                                                                        |   |
|   |         | MAC 4                                                                                        |   |
|   |         | Repeat wireless signal of a remote access point                                              |   |
|   |         | Remote Access Point's MAC Address (Select one from the site survey list or define your own): |   |
|   |         | Show Available Networks                                                                      |   |
|   |         | MAC                                                                                          |   |
|   |         |                                                                                              |   |
|   | Save    | Cancel                                                                                       | Ŧ |

Passaggio 4. Scegliere l'opzione desiderata per la modalità Ripetitore WDS. Le opzioni disponibili sono definite come segue:

•Consente la ripetizione del segnale wireless da parte di un ripetitore — I punti di accesso designati vengono utilizzati per ripetere il segnale wireless del dispositivo.

•Ripetizione del segnale wireless di un punto di accesso remoto: il dispositivo viene utilizzato per ripetere il segnale wireless di un altro punto di accesso wireless. Se si seleziona questa opzione, andare al passo 6.

Passaggio 5. Se si sceglie **Consenti la ripetizione del segnale wireless da parte di un ripetitore** nel Passaggio 4, immettere l'indirizzo MAC di un punto di accesso da utilizzare come ripetitore nel campo *MAC 1*. È possibile configurare punti di accesso aggiuntivi da utilizzare come ripetitori nei campi *MAC 2, MAC 3* e *MAC 4*. Andare al passaggio 9.

| WDS     |                                                                                              |  |  |
|---------|----------------------------------------------------------------------------------------------|--|--|
| WDS MAC | Address: 3C:CE:73:8E:04:1E                                                                   |  |  |
| WDS     | $\checkmark$                                                                                 |  |  |
| Mode    | © WDS Bridge                                                                                 |  |  |
|         | Remote Wireless Bridge's MAC Address                                                         |  |  |
|         | MAC 1 (Hint: 00:11:22:33:44:55 or 001122334455)                                              |  |  |
|         | MAC 2                                                                                        |  |  |
|         | MAC 3                                                                                        |  |  |
|         | MAC 4                                                                                        |  |  |
|         | WDS Repeater                                                                                 |  |  |
|         | Allow wireless signal to be repeated by a repeater                                           |  |  |
|         | MAC 1 00:01:32:23:3C:9D                                                                      |  |  |
|         | MAC 2                                                                                        |  |  |
|         | MAC 3                                                                                        |  |  |
|         | MAC 4                                                                                        |  |  |
|         | Repeat wireless signal of a remote access point                                              |  |  |
|         | Remote Access Point's MAC Address (Select one from the site survey list or define your own): |  |  |
|         | Show Available Networks                                                                      |  |  |
|         | MAC                                                                                          |  |  |
| Save    | Cancel                                                                                       |  |  |

Passaggio 6. Se si sceglie **Ripeti segnale wireless di un punto di accesso remoto** nel passaggio 4, fare clic su **Mostra reti disponibili** per trovare i punti di accesso wireless disponibili a cui connettersi.

| WDS    |                                                                                                    |  |  |  |
|--------|----------------------------------------------------------------------------------------------------|--|--|--|
| WDS MA | Address: 3C:CE:73:8E:04:1E                                                                                           |  |  |  |
| WDS    |                                                                                                    |  |  |  |
| Mode   | WDS Bridge                                                                                                    |  |  |  |
|        | Remote Wireless Bridge's MAC Address                                                                                 |  |  |  |
|        | MAC 1 (Hint: 00:11:22:33:44:55 or 001122334455)                                                                      |  |  |  |
|        | MAC 2                                                                                                    |  |  |  |
|        | MAC 3                                                                                                    |  |  |  |
|        | MAC 4                                                                                                    |  |  |  |
|        | WDS Repeater                                                                                                    |  |  |  |
|        | Allow wireless signal to be repeated by a repeater                                                                   |  |  |  |
|        | MAC 1                                                                                                    |  |  |  |
|        | MAC 2                                                                                                    |  |  |  |
|        | MAC 3                                                                                                    |  |  |  |
|        | MAC 4                                                                                                    |  |  |  |
|        | Repeat wireless signal of a remote access point                                                                      |  |  |  |
|        | Remote Access Point's MAC Address (Select one from the site survey list or define your own): Show Available Networks |  |  |  |
|        | MAC                                                                                                    |  |  |  |

#### Viene visualizzata la tabella Reti disponibili:

| Hide Available Networks  | ,,,,             |                       |   |
|--------------------------|------------------|-----------------------|---|
| Available Networks Table |                  |                       |   |
| Network Name (SSID)      | Channel Security | Signal MAC Address    |   |
| cisco-3C9B               | 6 WPA2-Personal  | 12% 00:01:36:11:3C:9D | - |
| ciscosb1                 | 6 Disabled       | 45% B8:62:1F:50:07:33 | = |
| ciscosb1-KK              | 6 WPA2-Personal  | 43% 3C:CE:73:8E:00:2C |   |
| linksys99                | 8 WPA2-Personal  | 48% 00:11:22:22:33:35 |   |
| 1234567890               | 11 WPA2-Personal | 42% 00:01:36:11:3C:9D |   |
| SQA-1                    | 10 WPA2-Personal | 45% 00:90:A9:F0:23:D3 |   |
| 52237                    | 6 WPA-Personal   | 16% 00:0F:66:D9:00:7C | - |
| Connect Refresh          |                  |                       |   |

Passaggio 7. Selezionare la casella di controllo desiderata del nome di rete per indicare il punto di accesso wireless disponibile per il quale si desidera che il dispositivo ripeta il segnale.

| Repeat wireless signal of a rem | ote access point |
|---------------------------------|------------------|
|---------------------------------|------------------|

Remote Access Point's MAC Address (Select one from the site survey list or define your own):

A Hide Available Networks

| Network Name (SSID) | Channel Security | Signal MAC Address    |   |
|---------------------|------------------|-----------------------|---|
| cisco-3C9B          | 6 WPA2-Personal  | 12% 00:01:36:11:3C:9D | - |
| ciscosb1            | 6 Disabled       | 45% B8:62:1F:50:07:33 | = |
| ciscosb1-KK         | 6 WPA2-Personal  | 43% 3C:CE:73:8E:00:2C |   |
| linksys99           | 8 WPA2-Personal  | 48% 00:11:22:22:33:35 |   |
| 1234567890          | 11 WPA2-Personal | 42% 00:01:36:11:3C:9D |   |
| SQA-1               | 10 WPA2-Personal | 45% 00:90:A9:F0:23:D3 |   |
| 52237               | 6 WPA-Personal   | 16% 00:0F:66:D9:00:7C | Ŧ |
| Connect Refresh     |                  |                       |   |

Passaggio 8. Fare clic sul pulsante **Connect** per aggiungere l'indirizzo MAC del punto di accesso selezionato al campo *MAC*.

| HIDE AVAIIADIE NETWORKS  |                  |        |                   |   |
|--------------------------|------------------|--------|-------------------|---|
| Available Networks Table |                  |        |                   |   |
| Network Name (SSID)      | Channel Security | Signal | MAC Address       |   |
| / cisco-3C9B             | 6 WPA2-Personal  | 12%    | 00:01:36:11:3C:9D | * |
| ciscosb1                 | 6 Disabled       | 45%    | B8:62:1F:50:07:33 | = |
| ciscosb1-KK              | 6 WPA2-Personal  | 43%    | 3C:CE:73:8E:00:2C |   |
| linksys99                | 8 WPA2-Personal  | 48%    | 00:11:22:22:33:35 |   |
| 1234567890               | 11 WPA2-Personal | 42%    | 00:01:36:11:3C:9D |   |
| SQA-1                    | 10 WPA2-Personal | 45%    | 00:90:A9:F0:23:D3 |   |
| 52237                    | 6 WPA-Personal   | 16%    | 00:0F:66:D9:00:7C | Ŧ |
| Connect Refresh          |                  |        |                   |   |

Il campo MAC verrà aggiornato con l'indirizzo MAC della rete selezionata.

| WDS Repeater |                                                             |                                  |                               |
|--------------|-------------------------------------------------------------|----------------------------------|-------------------------------|
|              | Allow wireless signal to be repeated by a repeater          |                                  |                               |
|              | MAC 1                                                       |                                  |                               |
|              | MAC 2                                                       |                                  |                               |
|              | MAC 3                                                       |                                  |                               |
|              | MAC 4                                                       |                                  |                               |
|              |                                                             |                                  |                               |
|              | Repeat wireless signal of a remote access point             |                                  |                               |
|              | Remote Access Point's MAC Address (Select one from the site | survey list or define your own): |                               |
|              | Hide Available Networks                                     |                                  |                               |
|              | Available Networks Table                                    |                                  | A                             |
|              | Network Name (SSID)                                         | Channel Security                 | Signal MAC Address            |
|              | Cisco-3C9B                                                  | 6 WPA2-Persor                    | nal 12% 00:01:36:11:3C:9D 🔺   |
|              | ciscosb1                                                    | 6 Disabled                       | 45% B8:62:1F:50:07:33         |
|              | ciscosb1-KK                                                 | 6 WPA2-Persor                    | nal 43% 3C:CE:73:8E:00:2C 💻 😑 |
|              | linksys99                                                   | 8 WPA2-Persor                    | nal 48% 00:11:22:22:33:35     |
|              | 1234567890                                                  | 11 WPA2-Persor                   | nal 42% 00:01:36:11:3C:9D     |
|              | SQA-1                                                       | 10 WPA2-Persor                   | nal 45% 00:90:A9:F0:23:D3     |
|              | 52237                                                       | 6 WPA-Person                     | al 16% 00:0F:66:D9:00:7C      |
|              | Connect Refresh                                             |                                  |                               |
|              |                                                             |                                  | •                             |
|              | MAC (00:01:36:11:3C:9D                                      |                                  |                               |

Passaggio 9. Fare clic su **Save** per salvare le impostazioni.

| Allow wireless signal to be repeated by a repeater                                                                                                    |                                                                                                    |                                                                                                    |  |
|----------------------------------------------------------------------------------------------------|----------------------------------------------------------------------------------------------------|----------------------------------------------------------------------------------------------------|--|
| MAC1                                                                                                    |                                                                                                    |                                                                                                    |  |
| MAC 2                                                                                                    |                                                                                                    |                                                                                                    |  |
| MAC 3                                                                                                    |                                                                                                    |                                                                                                    |  |
| MAC 4                                                                                                    |                                                                                                    |                                                                                                    |  |
|                                                                                                    |                                                                                                    |                                                                                                    |  |
| Repeat wireless signal of a remote access point                                                                                                    |                                                                                                    |                                                                                                    |  |
| Remote Access Point's MAC Address (Select one from the sit                                                                                                    | te survey list or define your own):                                                                                                    |                                                                                                    |  |
| Hide Available Networks                                                                                                    |                                                                                                    |                                                                                                    |  |
|                                                                                                    |                                                                                                    |                                                                                                    |  |
|                                                                                                    |                                                                                                    |                                                                                                    |  |
| Available Networks Table                                                                                                    |                                                                                                    |                                                                                                    |  |
| Available Networks Table Network Name (SSID)                                                                                                    | Channel Security                                                                                                    | Signal MAC Address                                                                                                    |  |
| Available Networks Table           Network Name (SSID)           Image: Constraint of the state of the state of | Channel Security<br>6 WPA2-Personal                                                                                                    | Signal MAC Address<br>12% 00:01:36:11:3C:9D                                                                                                    |  |
| Available Networks Table       Network Name (SSID)       ✓ cisco-3C9B       ciscosb1                                                                                                    | Channel Security<br>6 VVPA2-Personal<br>6 Disabled                                                                                                    | Signal         MAC Address           12%         00:01:36:11:30:9D           45%         88:62:1F:50:07:33                                                                                                    |  |
| Available Networks Table       Network Name (SSID)       Image: Cisco-3C9B       ciscosb1       ciscosb1-KK                                                                                                    | Channel Security<br>6 VVPA2-Personal<br>6 Disabled<br>6 VVPA2-Personal                                                                                  | Signal         MAC Address           12%         00:01:36:11:30:9D           45%         B8:62:1F:50:07:33           43%         30:0E:73:8E:00:20                                                                                                    |  |
| Available Networks Table       Network Name (SSID)       Image: Ciscosb1       Ciscosb1       Ciscosb1-KK       Inksys99                                                                                                    | Channel Security<br>6 VVPA2-Personal<br>6 Disabled<br>6 VVPA2-Personal<br>8 VVPA2-Personal                                                              | Signal         MAC Address           12%         00:01:36:11:3C:9D           45%         88:62:1F:50:07:33           43%         3C:CE:73:8E:00:20           48%         00:11:22:22:33:35                                                                                                    |  |
| Available Networks Table       Network Name (SSID)       ✓     cisco-3C9B       ciscosb1       ciscosb1-KK       linksys99       1234567890                                                                                                    | Channel Security<br>6 VVPA2-Personal<br>6 Disabled<br>6 VVPA2-Personal<br>8 VVPA2-Personal<br>11 VVPA2-Personal                                         | Signal         MAC Address           12%         00:01:36:11:3C:9D           45%         88:62:1F:50:07:33           43%         3C:CE:73:8E:00:2C           48%         00:11:22:22:33:35           42%         00:01:36:11:3C:9D                                                                                                    |  |
| Available Networks Table       Network Name (SSID)       ✓     cisco-3C9B       ciscosb1       ciscosb1-KK       linksys99       1234567890       SQA-1                                                                                                    | Channel Security 6 WPA2-Personal 6 Disabled 6 WPA2-Personal 8 WPA2-Personal 8 WPA2-Personal 11 WPA2-Personal 10 WPA2-Personal                           | Signal         MAC Address           12%         00:01:36:11:3C:9D           45%         88:62:1F:50:07:33           43%         3C:CE:73:8E:00:2C           48%         00:11:22:22:33:35           42%         00:01:36:11:3C:9D           45%         00:01:36:11:3C:9D                                                                                                    |  |
| Available Networks Table         Network Name (SSID)         ✓       cisco-3C9B         ciscosb1         ciscosb1-KK         linksys99         1234567890         SQA-1         52237                                                                                                    | Channel Security<br>6 VVPA2-Personal<br>6 Disabled<br>6 VVPA2-Personal<br>8 VVPA2-Personal<br>11 VVPA2-Personal<br>10 VVPA2-Personal<br>6 VVPA-Personal | Signal         MAC Address           12%         00:01:36:11:30:9D           45%         88:62:1F:50:07:33           43%         30:CE:73:8E:00:20           48%         00:11:22:22:33:35           42%         00:01:36:11:30:9D           45%         00:01:36:11:30:9D           45%         00:01:36:11:30:9D           45%         00:01:36:11:30:9D           45%         00:00:A9:F0:23:D3           16%         00:0F:66:D9:00:70 |  |
| Available Networks Table       Network Name (SSID)       ✓ cisco-3C9B       ciscosb1       ciscosb1-KK       linksys99       1234567890       SQA-1       52237       Connect     Refresh                                                                                                    | Channel Security<br>6 VVPA2-Personal<br>6 Disabled<br>6 VVPA2-Personal<br>8 VVPA2-Personal<br>11 VVPA2-Personal<br>10 VVPA2-Personal<br>6 VVPA-Personal | Signal         MAC Address           12%         00:01:36:11:30:9D           45%         B8:62:1F:50:07:33           43%         30:CE:73:8E:00:20           48%         00:11:22:22:33:35           42%         00:01:36:11:30:9D           45%         00:01:36:11:30:9D           45%         00:01:36:11:30:9D           45%         00:01:36:11:30:9D           45%         00:00:A9:F0:23:D3           16%         00:0F:66:D9:00:70 |  |
| Available Networks Table       Network Name (SSID)       ✓ cisco-3C9B       ciscosb1       ciscosb1-KK       linksys99       1234567890       SQA-1       52237       Connect       Refresh                                                                                                    | Channel Security<br>6 VVPA2-Personal<br>6 Disabled<br>6 VVPA2-Personal<br>8 VVPA2-Personal<br>11 VVPA2-Personal<br>10 VVPA2-Personal<br>6 VVPA-Personal | Signal         MAC Address           12%         00:01:36:11:30:9D           45%         B8:62:1F:50:07:33           43%         30:0E:73:8E:00:20           48%         00:11:22:22:33:35           42%         00:01:36:11:30:9D           45%         00:01:36:11:30:9D           45%         00:01:36:11:30:9D           45%         00:01:36:11:30:9D           45%         00:00:A9:F0:23:D3           16%         00:0F:66:D9:00:70 |  |
| Available Networks Table          Network Name (SSID)         Cisco-3C9B         ciscosb1         ciscosb1-KK         linksys99         1234567890         SQA-1         52237         Connect       Refresh                                                                                                    | Channel Security<br>6 VVPA2-Personal<br>6 Disabled<br>6 VVPA2-Personal<br>8 VVPA2-Personal<br>11 VVPA2-Personal<br>10 VVPA2-Personal<br>6 VVPA-Personal | Signal         MAC Address           12%         00:01:36:11:30:9D           45%         B8:62:1F:50:07:33           43%         30:0E:73:8E:00:20           48%         00:11:22:22:33:35           42%         00:01:36:11:30:9D           45%         00:01:36:11:30:9D           45%         00:01:36:11:30:9D           45%         00:01:36:11:30:9D           45%         00:01:66:D9:00:70                                         |  |
| Available Networks Table       Network Name (SSID)       Cisco-3C9B       ciscosb1       ciscosb1-KK       linksys99       1234567890       SQA-1       52237       Connect       Refresh                                                                                                    | Channel Security<br>6 VVPA2-Personal<br>6 Disabled<br>6 VVPA2-Personal<br>8 VVPA2-Personal<br>11 VVPA2-Personal<br>10 VVPA2-Personal<br>6 VVPA-Personal | Signal         MAC Address           12%         00:01:36:11:30:9D           45%         B8:62:1F:50:07:33           43%         30:CE:73:8E:00:20           48%         00:11:22:22:33:35           42%         00:01:36:11:30:9D           45%         00:01:36:11:30:9D           45%         00:01:36:11:30:9D           45%         00:01:36:11:30:9D           45%         00:01:66:D9:00:70                                         |  |